#### Enter Username and Password at IRBNet.org

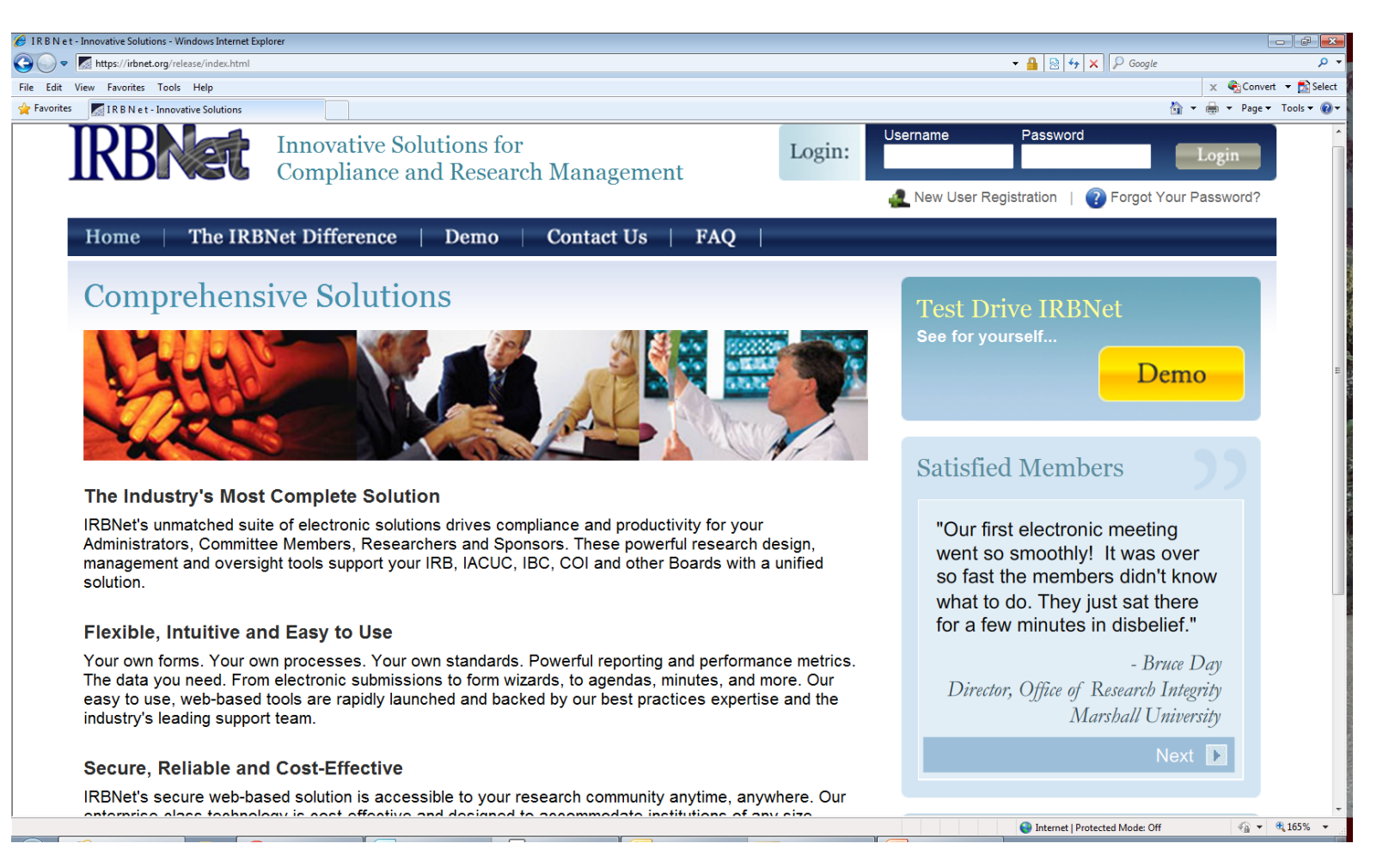

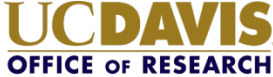

### Search for the project number

|                                                         |                                                                                                    |                                                                |   |                           |                                     | USER PROFILE   | LOGO                    | UT       |
|---------------------------------------------------------|----------------------------------------------------------------------------------------------------|----------------------------------------------------------------|---|---------------------------|-------------------------------------|----------------|-------------------------|----------|
| IRBNet                                                  | AR IN                                                                                                    |                                                                | 1 |                           |                                     | 1/             |                         |          |
| Welcome to IRBNet                                       |                                                                                                    |                                                                |   |                           |                                     | My             | Projec                  | cts      |
| My Projects Create New Project                          | Your "My Projects" workspace shows projects that you have created and projects that have been shared with you by other users on the National Research Network. Use Reminders, Tags and Archiving to help organize your workspace and keep it running smoothly. (Learn More) |                                                                |   |                           |                                     |                |                         |          |
| ♥ My Reminders                                          | Search:                                                                                                    | 7                                                              |   | S                         | earch By Tag:                       |                | *                       |          |
| number and select "S                                    | create and Man                                                                                                    | age Tags   Show Archived Projects (4)                          |   |                           |                                     | 🚺 🖣 1 - 2 of 2 | ▶ ▶ 10<br>ct Status Vie | v I      |
|                                                         | 👻 IRBNet ID 🔹                                                                                                    | Project Title                                                  |   | Principal<br>Investigator | Submission<br>Type                  | Board Action   | Effective<br>Date       | <b>A</b> |
| 2. Click on the<br>Project Title to<br>open the package | 108459-3                                                                                                    | Double-Blind, Multicenter Phase 3 Study<br><br>B Oncology Dept | 1 | Researcher                | Adverse Event                       | Acknowledged   | 02/16/2010              | 8        |
|                                                         | 107645-2                                                                                                    | Multicenter, Prospective, Randomized,<br>Co<br>Need Signatur   | 1 | Price                     | Work in progress<br>(Not submitted) |                |                         |          |
|                                                         |                                                                                                    |                                                                |   |                           |                                     | 📢 🖣 1-2 of 2   | ▶ ▶ 10                  | •        |

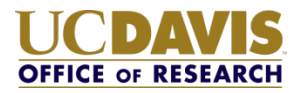

### Review project the information on the Project Overview page.

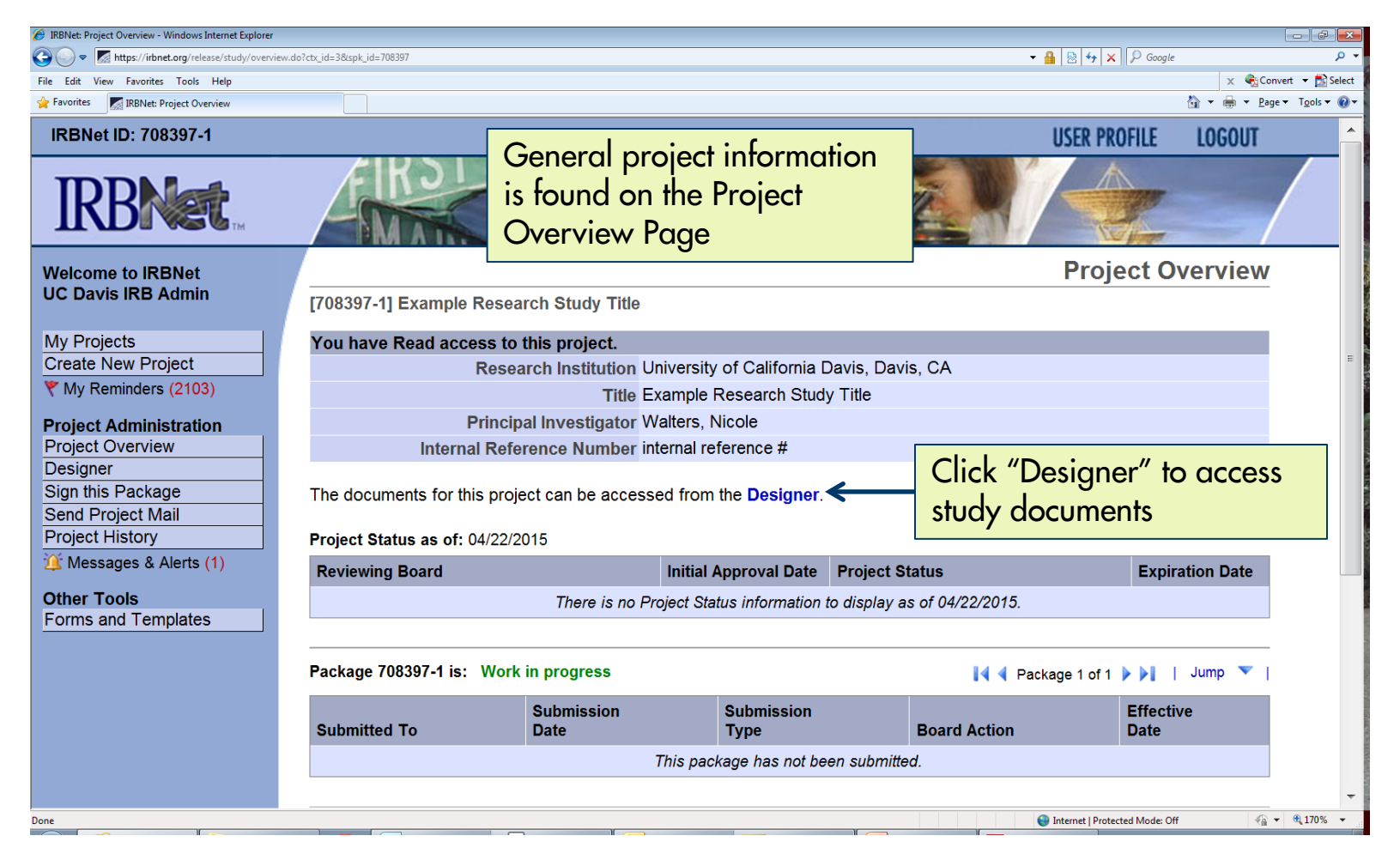

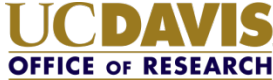

### Review project documents on the Designer page.

| 🔗 IRBNet: Designer - Windows Internet Explorer             |                                       |                                           |                            |            |                         |
|------------------------------------------------------------|---------------------------------------|-------------------------------------------|----------------------------|------------|-------------------------|
| CO V Kitps://irbnet.org/release/study/designe              | r.do?ctx_id=3&spk_id=708397           |                                           | - ♣ ⊗ + ×                  | ₽ Google   | <u> م</u>               |
| File Edit View Favorites Tools Help                        |                                       |                                           |                            | × 🍕        | Convert 👻 🔂 Select      |
| Favorites 🔣 🔣 IRBNet: Designer                             |                                       |                                           |                            | 🟠 🔻 🌐 🔻 .  | Page ▼ T <u>o</u> ols ▼ |
| IRBNet ID: 708397-1                                        |                                       |                                           | USER PROF                  | ILE LOGOUT |                         |
| <b>IRBNet</b>                                              | FIRSTOR                               |                                           |                            |            |                         |
| Welcome to IRBNet                                          |                                       |                                           |                            | Designe    | r                       |
| UC Davis IRB Admin                                         | [708397-1] Example Research Study     | / Title                                   |                            |            | -                       |
| My Projects<br>Create New Project<br>V My Reminders (2103) | Documents in this Package:            |                                           |                            |            |                         |
|                                                            | Document Type                         | Description                               | Last Modified              |            | Click on the paper icon |
| Project Administration<br>Project Overview                 | Advertisement                         | Advertisement                             | 04/22/2015 05:04 PM        | `←         | to view a document      |
| Designer                                                   | Consent Form                          | Consent Form                              | 04/22/2015 05:04 PM        |            |                         |
| Sign this Package                                          | Protocol                              | Protocol                                  | 04/22/2015 05:04 PM        | )          |                         |
| Project History                                            | Questionneire/Suprey                  |                                           | 04/22/2015 05:05 DM        | <u> </u>   |                         |
| 🏨 Messages & Alerts (1)                                    | Questionnaire/Survey                  | Questionnaire 521                         | 04/22/2015 05:05 PM        |            |                         |
| Other Tools                                                | UC Davis - Initial Review Application | UC Davis - Initial Review Application     | 04/22/2015 12:01 PM        |            |                         |
| Forms and Templates                                        | There is 1 Training & Credentials red | cord linked to this package.   View All L | inks  <br>Rights Reserved. |            | _                       |
|                                                            |                                       | pright & 2002 2013 Rescarch Bataware. All | Internet   Protected       | Mode: Off  | a ▼ € 170% ▼            |
|                                                            |                                       |                                           |                            | model off  |                         |

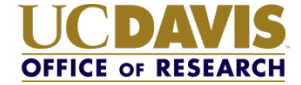

### Add your signature.

| Ø IRBNet: Sign Package - Windows Internet Explorer                                                                   |                                                                                                    |                                                    |                                                                      |                       | - C <b>X</b>               |  |
|----------------------------------------------------------------------------------------------------|----------------------------------------------------------------------------------------------------|----------------------------------------------------|----------------------------------------------------------------------|-----------------------|----------------------------|--|
| G v 🖉 kttps://irbnet.org/release/study/sign.jsp?ct                                                                   | tx_id=3&tspk_id=708397                                                                                                    |                                                    |                                                                      | 🕶 🔒 🔯 😽 🗙 👂 Google    | <del>ب</del> م             |  |
| File Edit View Favorites Tools Help                                                                                  |                                                                                                    |                                                    |                                                                      |                       | x € Convert ▼ Select       |  |
| RBNet: Sign Package                                                                                                  |                                                                                                    |                                                    |                                                                      |                       | 😭 👻 🖏 👻 Page 👻 Tools 👻 🚷 👻 |  |
| IRBNet ID: 708397-1                                                                                                  |                                                                                                    |                                                    |                                                                      | USER PROFILE          | LOGOUT                     |  |
| IRBNet                                                                                                    | FIRST                                                                                                    |                                                    |                                                                      |                       |                            |  |
| Welcome to IRBNet<br>UC Davis IRB Admin                                                                              | [708397-1] Example                                                                                                    | 2. Choose your project role                        |                                                                      |                       |                            |  |
| My Projects                                                                                                    | I UC Davis IRB Admir                                                                                                    | I UC Davis IRB Admin, as                           |                                                                      |                       | VITTIENU                   |  |
| Create New Project                                                                                                   | in this package is accurate and complete, has been prepared accordance with and                                                                                                    |                                                    |                                                                      | select "sign", IRBNet |                            |  |
| 1. Select "Sign this Pa<br>Project Overview<br>Designer<br>Sign this Package<br>Send Project Mail<br>Project History | ckage"       ignature.         Sign       Sign         To sign on behalf of another person, switch to Designee Signature Mode.                                                                                                    |                                                    | will ask you to verify your<br>username and password to<br>continue. |                       |                            |  |
| Messages & Alerts (1)                                                                                                | I his package has been signed by:                                                                                                    |                                                    |                                                                      |                       |                            |  |
|                                                                                                    | Date                                                                                                    | Signed By Role                                     |                                                                      |                       |                            |  |
| Forms and Templates                                                                                                  | 03/31/2015 02:31 PM                                                                                                    | Project Roles:<br>Department Chair - Department He |                                                                      |                       | Details                    |  |
|                                                                                                    | Faculty Advisor – Advisor                                                                                                    |                                                    |                                                                      |                       |                            |  |
|                                                                                                    |                                                                                                    | Dean – Other Signatory                             |                                                                      |                       |                            |  |
|                                                                                                    | Copyright © 2002-2015 Research Dataware. All Rights Reserved.                                                                                                    |                                                    |                                                                      |                       |                            |  |
|                                                                                                    | Search and the search of the search of the |                                                    |                                                                      |                       |                            |  |
|                                                                                                    |                                                                                                    |                                                    | ا                                                                    |                       |                            |  |

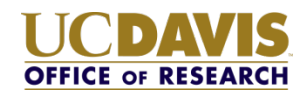

### Research Team is notified signature is complete.

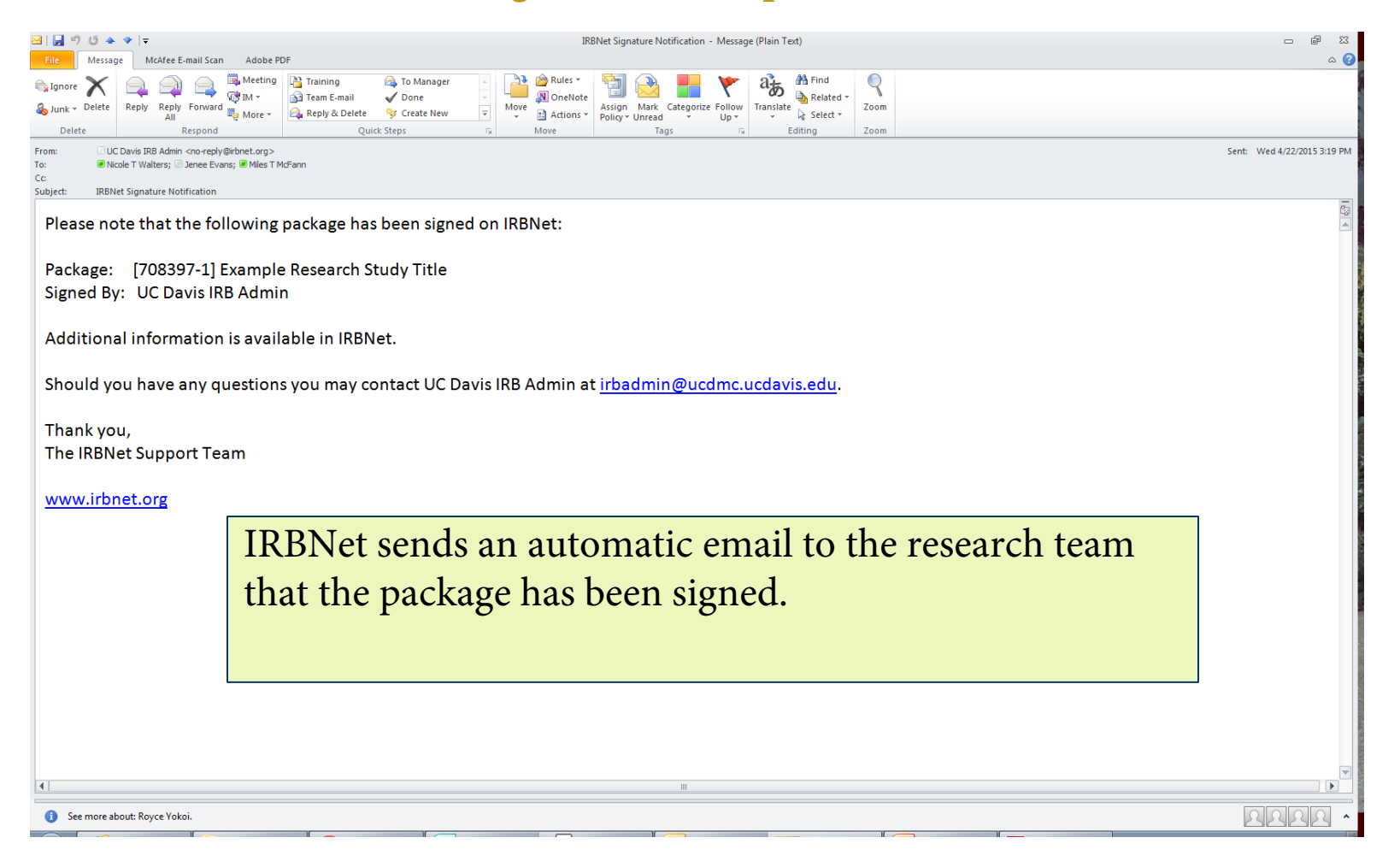

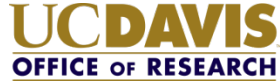

### IRBNet Electronic Signature - Quick Reference Sheet

- 1. Enter Username and Password at irbnet.org.
- 2. Enter the IRBNet project number in the search field.
- 3. Click on the project title.
- 4. Review the necessary study details and documents.
- 5. Select "Sign this Package" and add your electronic signature.

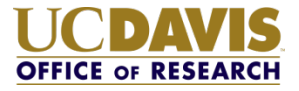